## Virtual Classroom Courses

Navigate to "Catalog" in the

Inside the catalog, on the left side, there are "Tags" that filter

courses. For virtual classroom

"Courses" and "Blended" are

Courses

Job Aids

Activity

Blended

Classroom

Self Paced

Virtual Classroom

Learning Paths Certifications

courses ensure that both

Туре

 $\checkmark$ 

Format

 $\checkmark$ 

menu on the left.

selected.

| G |  |
|---|--|
|   |  |

Sign in to your MTAC Learning Center account.

3

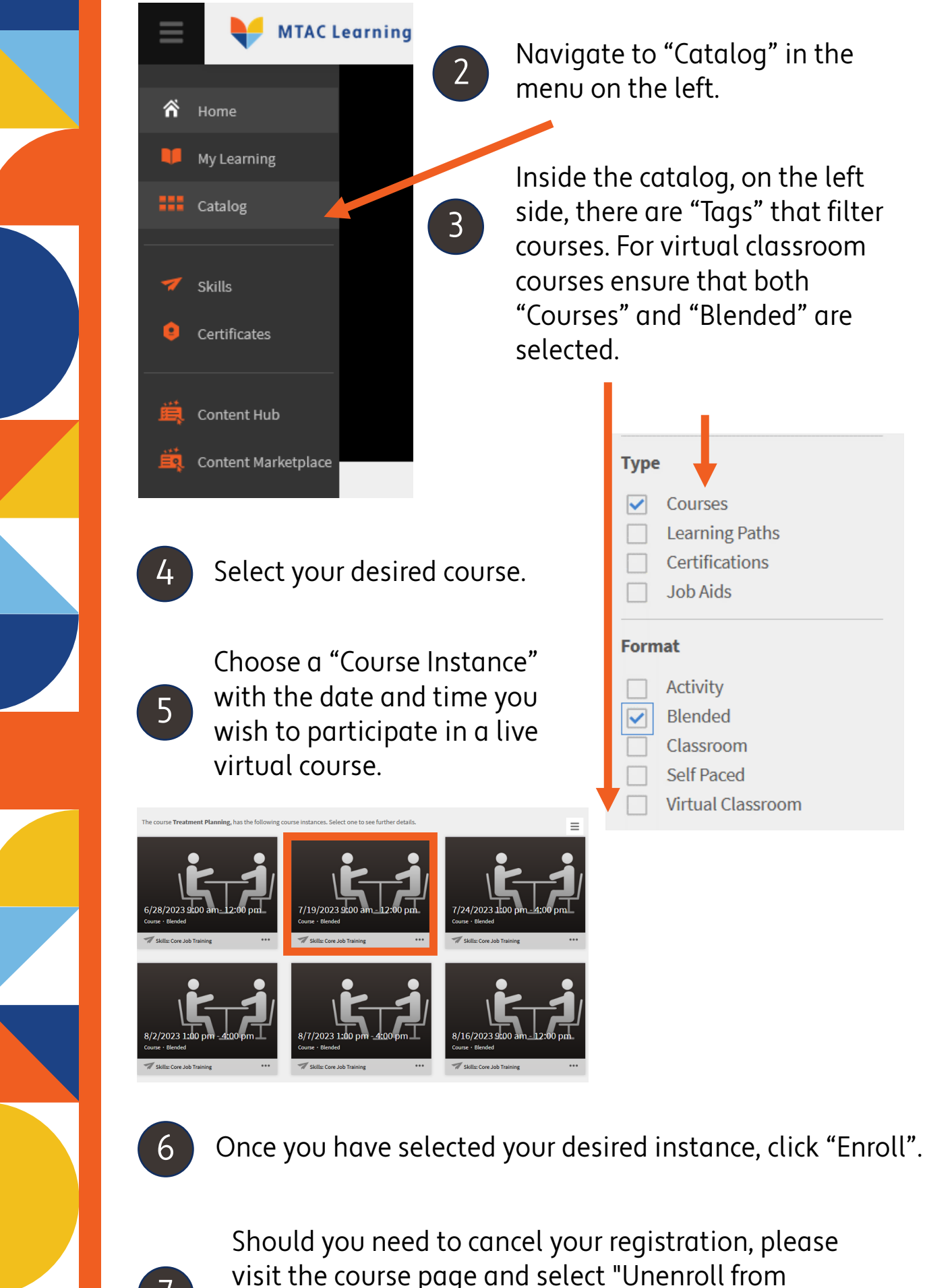

Should you need to cancel your registration, please visit the course page and select "Unenroll from Course." at the bottom of the right column at least 24 **hours prior** to the course start.

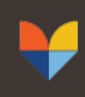

Medicaid Technical Assistance Center AN HFS - UNIVERSITY OF ILLINOIS SYSTEM PARTNERSHIP